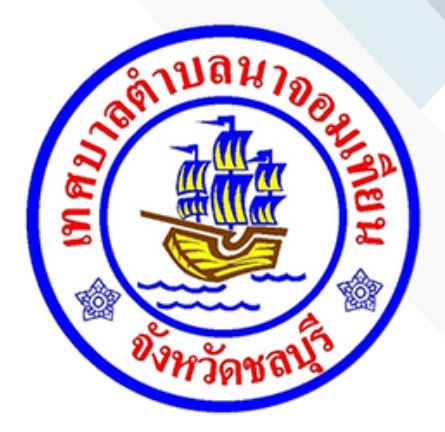

# สำหรับประชาชน

้เทศบาลตำบลนาจอมเทียน อำเภอสัตหีบ จังหว<mark>ัดชลบุร</mark>ี

www.tessabannajomtien.go.th

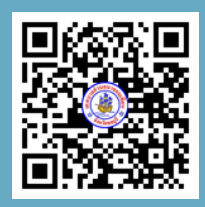

1. เข้าสู่ระบบด้วย URL WWW.TESSABANNAJOMTIEN.GO.TH เพื่อเข้าสู่หน้าหลักของเว็บไซต์เทศบาลตำบลนาจอมเทียน

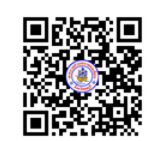

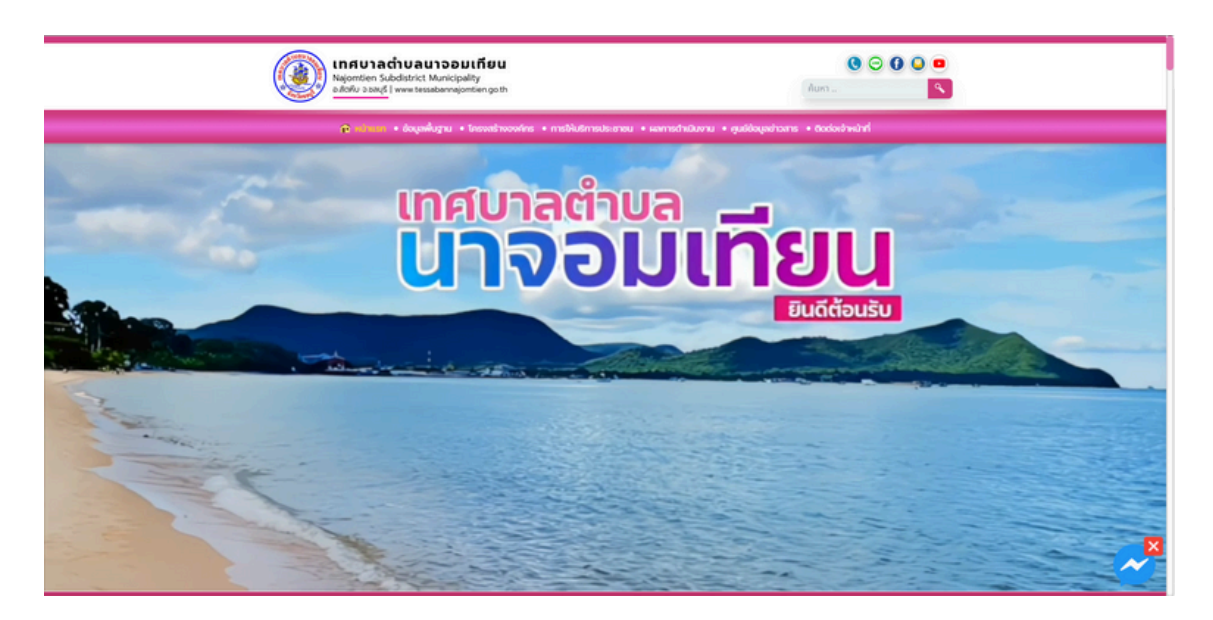

2. เลื่อนลงหน้าเว็บไซต์หลักลง จะพบห้วง้อการร้องเรียนการทุจริตและประพฤมิชอบ

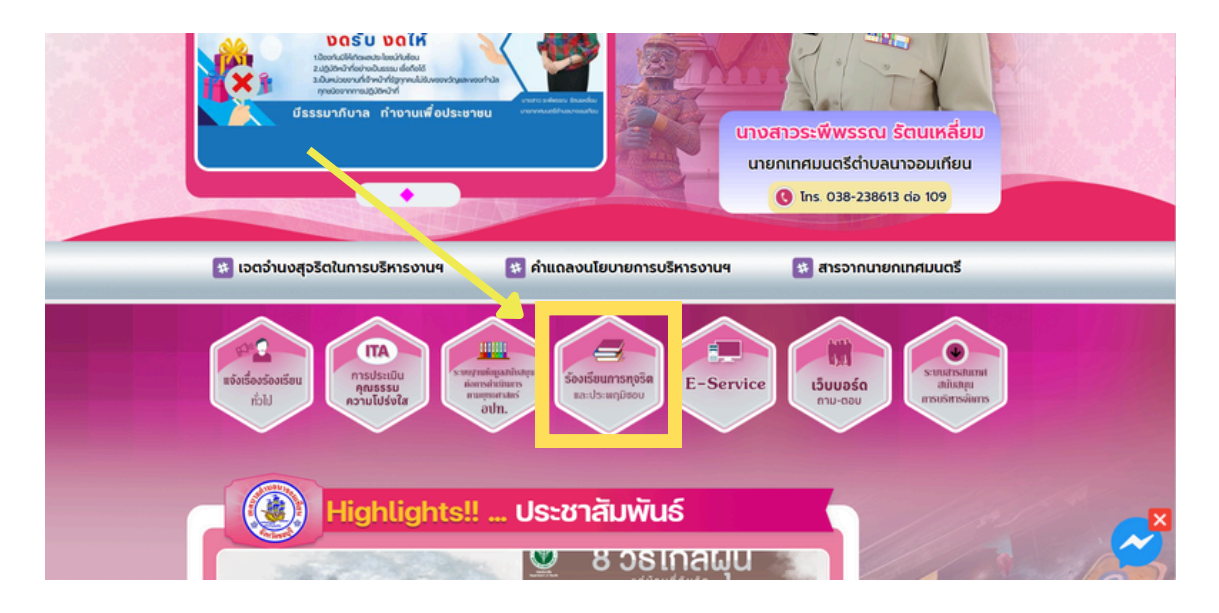

3. พบหน้าห้วข้อร้องเรียนทุจริตและประพฤติมิชอบ

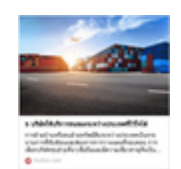

|                              | ร้องเรียนทุจริตแล                                 | กะประพฤติมีขอบ                                      |                                        |                                                      |
|------------------------------|---------------------------------------------------|-----------------------------------------------------|----------------------------------------|------------------------------------------------------|
|                              |                                                   |                                                     |                                        |                                                      |
|                              | vutiouttaa                                        | แนวทางอรูโอต                                        |                                        |                                                      |
| งั้นตอนที่ 1                 | งั้นตอนที่ 2                                      | งั้นตอนที่ 3                                        | งั้นตอน                                | ń 4                                                  |
| แจ้งกำร้อง<br>ออนไลน์ 24 ซม. | หน่วยงานรับกำร้อง<br>เจ้าหน้าที่<br>ตรวจสอบกำร้อง | หน่วยงานดำเนินการ<br>ตามชั้นตอนเละ<br>แนวทางปฏิปัติ | อัพเดทสถานะ<br>ผ่านทางหน้า<br>ชองหน่วย | คำร้อง<br>วิบไซด์<br>งาน                             |
| เจ้งกำร้อง<br>ออนไลน์ 24 ซบ. | หน่วยงานรับกำร้อง<br>เจ้าหน้าที่<br>ตรวาสอบกำร้อง | หน่วยงามดำเนินการ<br>ดามชิ้นตอนและ<br>แนวทางปฏิปัติ | อัพถกสถานะ<br>ผ่านทางหน้า<br>ของหน่วย  | คำร้อง<br>วิบไอด์<br>ภาม<br>พัฒนุรัพและนำสายุรีมันสา |

4. กดส่งเรื่อง ร้องเรียนทุจริตและประพฤติมิชอบ

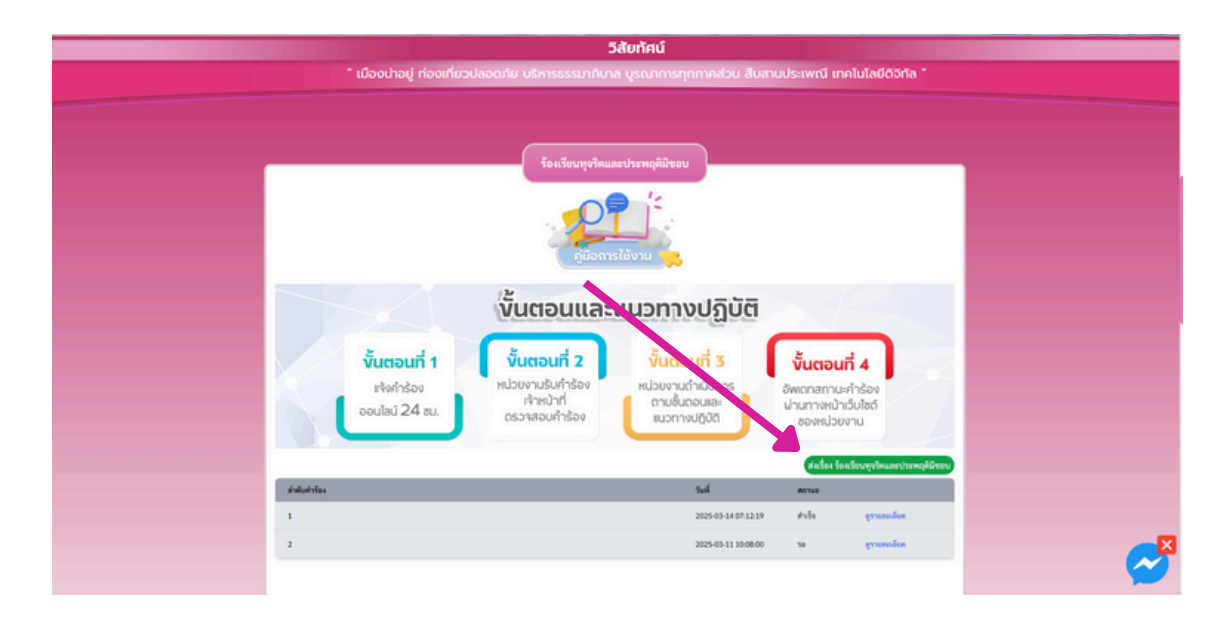

5. กรอกข้อมูลในช่องว่าง

| ศผร้อง ร้องเรียนพุธวิทและประพฤทิมิขอบ                                   |                               |
|-------------------------------------------------------------------------|-------------------------------|
| ร้องเรียนทุจจิสและประหฤติมีขอบ<br>อัญสอะศานาะถุกที่มีบ่านกามในอย่าหีสุด |                               |
| ข้อมูลผู้กล่าวหาร้อยข้อย                                                |                               |
| fe-aya nefirm Saa                                                       |                               |
| และนักประจำคับประชาชน 13 พลัก                                           |                               |
|                                                                         |                               |
| foj                                                                     |                               |
|                                                                         |                               |
|                                                                         |                               |
|                                                                         |                               |
| ข้อมูมผู้ถูกทร่างหรือเรียน                                              |                               |
| tonja                                                                   |                               |
| inanis 🖉                                                                | $\mathbf{\tilde{\mathbf{v}}}$ |

6. หากท่านกรอกข้อมูลครบถ้วนเรียบร้อยแล้วคลิกเลือกสองจุดและกดบักทึกข้อมูล

| 🔿 หน้าแรก + อัจมูลพื้นฐาน + โครงสร้างองค์กร + การให้ปรีการประชาช + ผลการต่านมีนงาน + สุนมีอังมูลข่าวสาร + ถึงต่อเจ้าหน้าที่ |   |  |
|----------------------------------------------------------------------------------------------------|---|--|
| ข้อมูลผู้ถูกกล่าวหาร้องเรียน                                                                                                |   |  |
| ชื่อ สกุล                                                                                                    |   |  |
|                                                                                                    |   |  |
| aftanta                                                                                                    |   |  |
|                                                                                                    |   |  |
|                                                                                                    |   |  |
| ารอาเอียด                                                                                                    |   |  |
| าามหมือด                                                                                                    |   |  |
|                                                                                                    |   |  |
|                                                                                                    | h |  |
| 🗸 évültötimmaletudi                                                                                                    |   |  |
| NGCPT05A<br>Beptimente - Edition                                                                                            |   |  |
| 🤣 อินขอมได้เก็บข้อนู้ เข้าบุคคล - นโยบายการศู้แครองข้อมูลส่วนบุคคล (Privacy Policy)                                         |   |  |
| บันทึก ยกเลิก                                                                                                    |   |  |
|                                                                                                    |   |  |

7. เมื่อกดบันทึกแล้ว ข้อมูลของท่านจะถูกบันทึกไว้ในระบบ จากนั้น หากท่านต้องการตรวจดู ข้อมูลของท่านว่าเจ้าหน้าที่ได้รับเรื่องร้องเรียนของท่านหรือไม่ ข้อมูลจะปรากฎในหัวข้อที่ท่าน เลือกแจ้งเรื่อง ตามที่ปรากฎในภาพด้านล่าง

| ່ ຜູ      | :<br>เองน่าอยู่ ท่องเที่ยวปลอดภัย บริหารธรรมากับ | วิสัยทัศน์<br>าล บูรณาการทุกภาคส่วน สืบสานเ                                                        | ประเพณี เทคไ                                                                           | ในโลยีดิจิทัล "          |  |
|-----------|--------------------------------------------------|----------------------------------------------------------------------------------------------------|----------------------------------------------------------------------------------------|--------------------------|--|
|           | รับเริงการาช<br>อนไลน์ 24 สม.                    | ແລະປາວານຄຸກມີນັ້ນຂອງ<br>ເຊເບັບການເປັງກິບັຕິ<br>ເປັນການເປັງກິບັຕິ<br>ເປັນການເປັນການ<br>ແມ່ວາກຈາກເຫັ | งั้นตอนที่<br>อังเดกสถานะคื<br>ผ่านทางหน้าเรื่<br>สองหน่วยงา<br>สงระเบารี<br>สงระเบารี | 4<br>Nisoo<br>Vited<br>U |  |
| สำนังสำนั |                                                  | 544                                                                                                | Annua<br>Anna                                                                          | ermenike                 |  |
| 2         |                                                  | 2025-03-11 10:08:00                                                                                | 58                                                                                     | อาจออเมือด               |  |
|           |                                                  |                                                                                                    |                                                                                        |                          |  |

8. หากมี่ง้อสอบถามหรือต้องการง้อมูลเพิ่มเติม เจ้าหน้าที่จะติดต่อกลับผ่านช่อง ทางการติดต่อ ตามที่ท่านแจ้งไว้ในระบบโดยเร็ว และสามารถสอบถามง้อมูลเพิ่มได้ตามช่องทาง ดังนี้

| เทศบาลตำบลนาจอมเทียน<br>เลขที่ 999 หมู่ที่ 4 ดำบลนาจอมเทียน อำเภอสัดหีบ จังหวัดชลบุรี 20250<br>หมายเลขโทรศัพท์ภายในเทศบาลดำบลนาจอมเทียน 🕓 โทร : 038-238613 |                 |                              |                  |  |
|----------------------------------------------------------------------------------------------------|-----------------|------------------------------|------------------|--|
| นายกเทศมนตรี                                                                                                    | də 109          | สำนักปลัดเทศบาล              | də 113           |  |
| รองนายกเทศมนตรี                                                                                                    | ต่อ 102 / 103   | > กองคลัง                    | ຕ່ອ 107 / 108    |  |
| <ul> <li>ที่ปรึกษานายกเทศมนตรี</li> </ul>                                                                                                    | də 109          | > กองช่าง                    | də 115           |  |
| ง เลขานุการนายกเทศมนตรี                                                                                                    | ຕ່ອ 109         | > กองสาธารณสุขและสิ่งแวดล้อม | ຕ່ອ 112          |  |
| 🕨 ปลัดเทศบาล                                                                                                    | ต่อ 104         | ภองยุทธศาสตร์และงบประมาณ     | Tns. 038-238621  |  |
| รองปลัดเทศบาล                                                                                                    | ต่อ 105         | > กองการศึกษา                | ຕ່ອ 110          |  |
| ห้วหน้าสำนักปลัดเทศบาล                                                                                                    | ต่อ 106         | > กองสวัสดิการสังคม          | ຕ່ອ 116          |  |
| ผู้อำนวยการกองคลัง                                                                                                    | ຕ່ອ 107         | > กองการเจ้าหน้าที่          | Ins. 038-238619  |  |
| ผู้อำนวยการกองช่าง                                                                                                    | ต่อ 114         | > โรงเรียนอนุบาล             | lns. 038-190544  |  |
| ผู้อำนวยการกองสาธารณสุขและสิ่งแวดล้อม                                                                                                    | ຕ່ອ 111         | > ศูนย์พัฒนาเด็กเล็ก         | lns. 038-255673  |  |
| ผู้อำนวยการกองยุทธศาสตร์และงบประมาณ                                                                                                    | Tns. 038-238621 | > เทศกิจ                     | ต่อ 113          |  |
| ผู้อำนวยการกองการศึกษา                                                                                                    | ต่อ 110         | > ดับเพลิง                   | โกร. 038-237585  |  |
| ผู้อำนวยการกองสวัสดิการสังคม                                                                                                    | ต่อ 116         | > งานทะเบียนราษฎร            | Ins. 087-6053797 |  |
| ผู้อำนวยการกองการเจ้าหน้าที่                                                                                                    | lns. 038-238619 |                              |                  |  |
| หน่วยตรวจสอบภายใน                                                                                                    | ต่อ 113         |                              |                  |  |

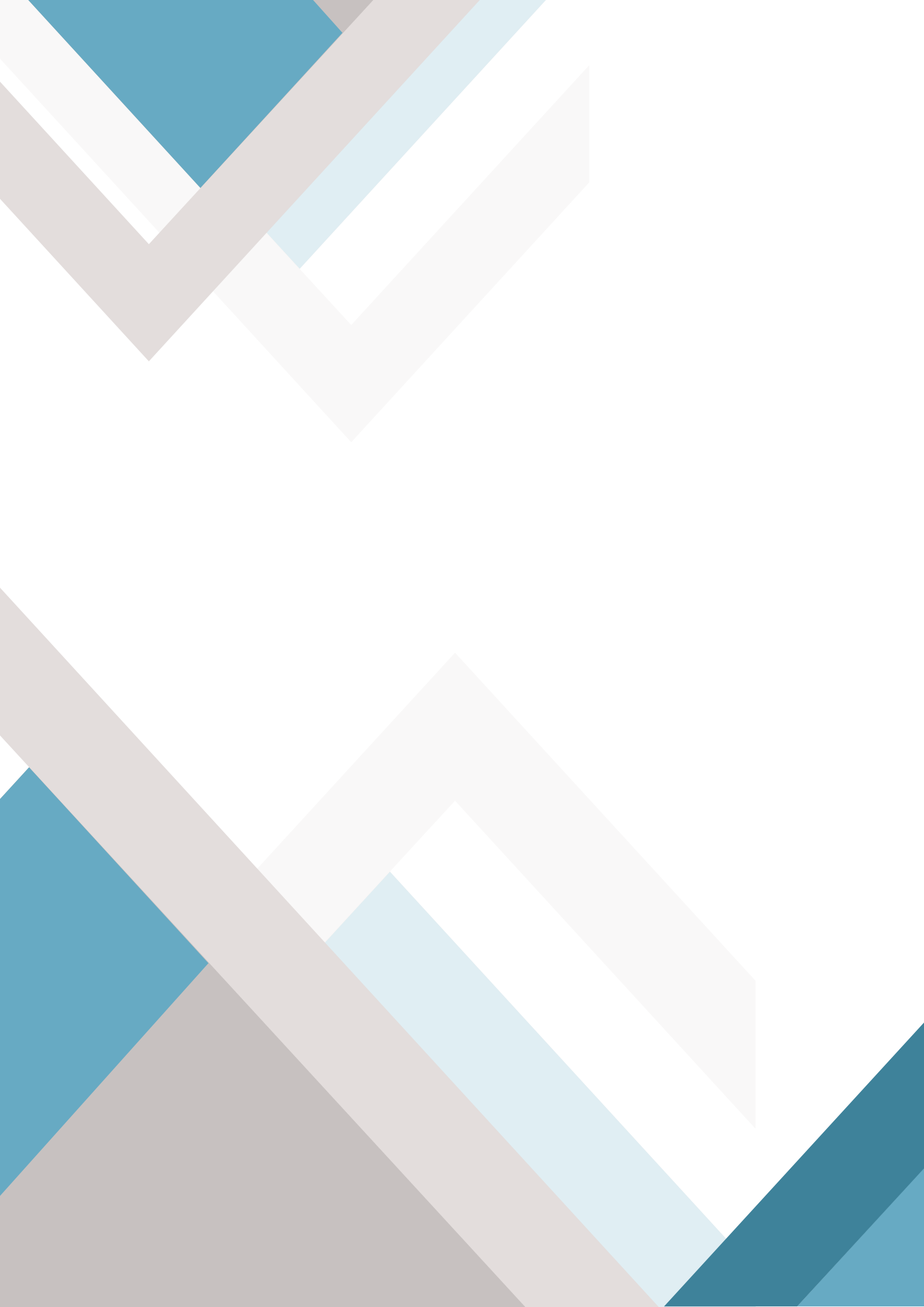